#### 線上查詢系統登入畫面

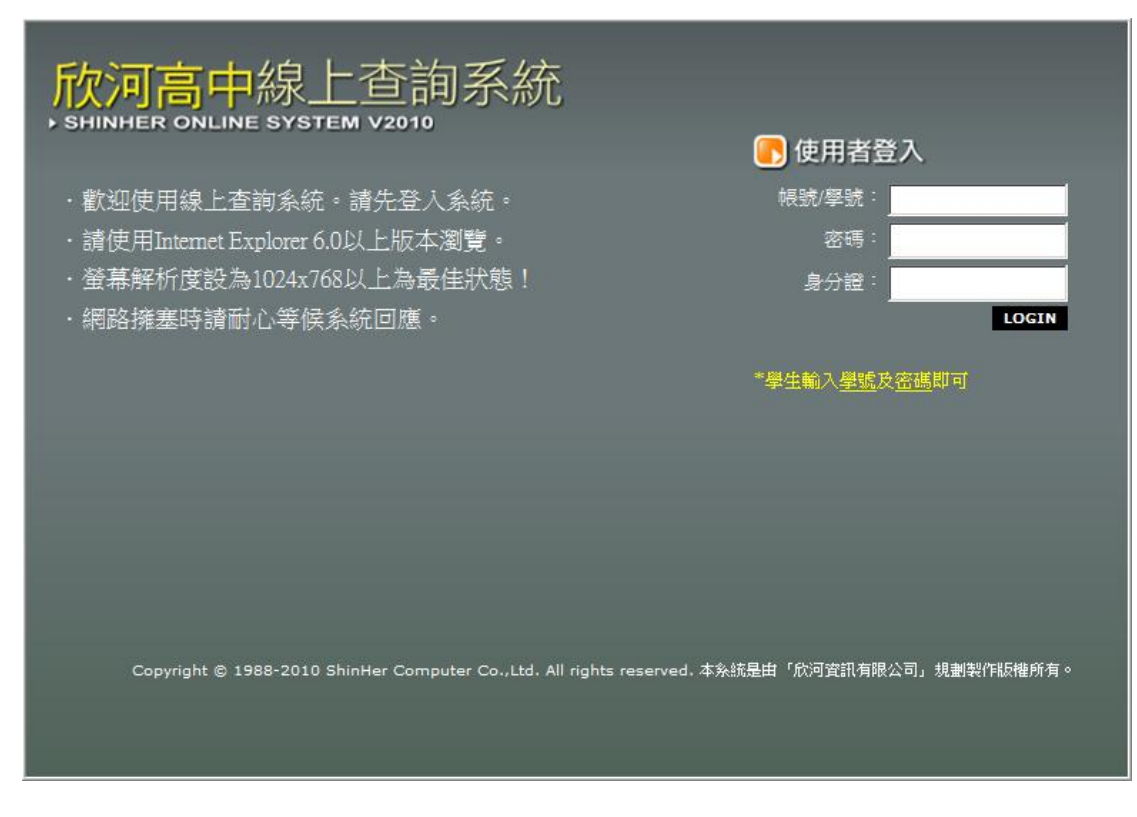

學生登入方式:輸入學號及密碼即可,身分證欄位不需輸入

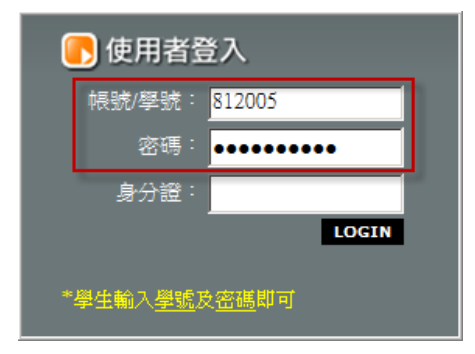

# Notice…

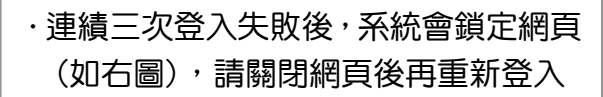

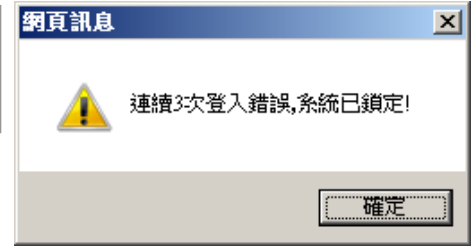

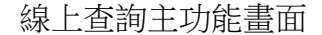

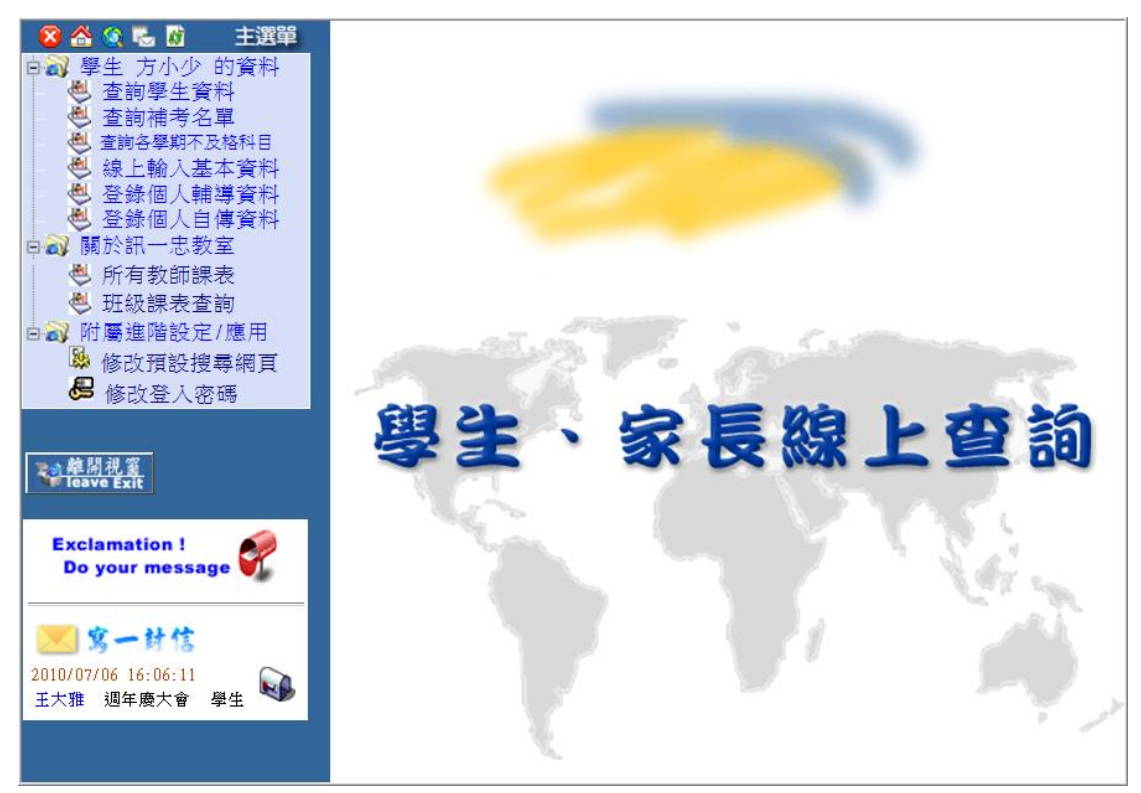

#### A. 快速選單

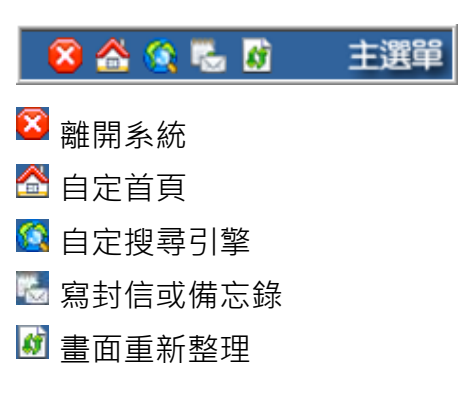

#### C. 線上訊息

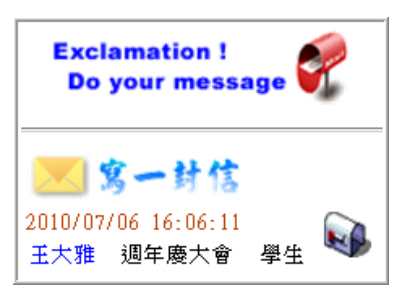

#### B. 功能選單

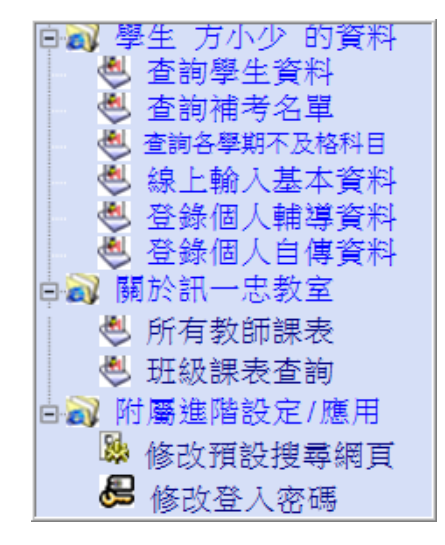

### 學生資料 - [查詢學生資料]

點選【查詢資料】開始查詢

| 🖒 學生資 | 資料 班級名稱:  | :訊一忠 人數: | 1 位 |      |
|-------|-----------|----------|-----|------|
|       |           |          |     |      |
| 座號    | 學號        | 姓名       | 性別  | 查詢按鈕 |
| 05    | 05 812005 |          | 男   | 查詢資料 |
|       |           |          |     |      |
|       |           |          |     |      |

學生各式查詢

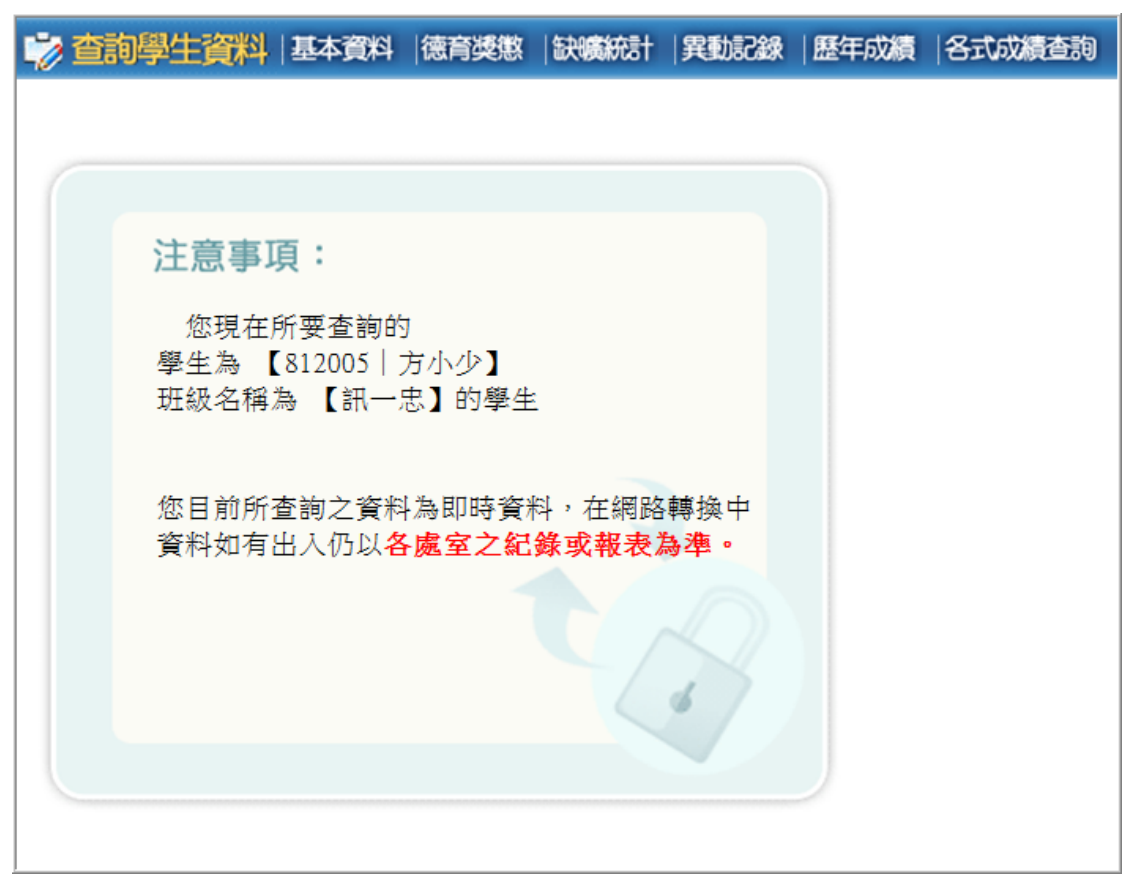

▶基本資料

### 基本資料查詢畫面

| □基本資料      |    |                               |            |          |    |      |           |        |  |  |  |
|------------|----|-------------------------------|------------|----------|----|------|-----------|--------|--|--|--|
|            |    | 學號                            |            | 812005   |    | 姓 名  | 方         | 小少     |  |  |  |
|            |    | 出生日期                          |            | 83.01.28 |    | 身分字號 | A123      | }4**** |  |  |  |
| (          |    | 學生身份                          | 一般生        |          | 性別 | 5    | 售生        |        |  |  |  |
| <b>M</b> - |    | 班級名稱                          |            | 訊一忠      |    | 家長姓名 | 隣         | 扶毅     |  |  |  |
|            |    | 家長稱謂                          |            | 母        |    | 家長職業 | 1         | 會計     |  |  |  |
| 英文姓名       | FÆ | ANG,JYUN-SHAO                 |            |          |    |      |           |        |  |  |  |
| 現在住址       |    | 自北市忠順街二段48號7樓 連絡電話 0229395363 |            |          |    |      |           |        |  |  |  |
| 永久地址       |    |                               |            |          |    |      |           |        |  |  |  |
| 連絡人        |    |                               |            |          |    | 連絡電話 | 095813471 | D      |  |  |  |
| 通訊地址       | 台  | 北市忠順街二                        | 段48號7樓     |          |    |      |           |        |  |  |  |
| 入學國中       | 台  | 北縣私立竹林                        | 高中附屬國中     | þ        |    |      |           |        |  |  |  |
| 入學文號       | 98 | /10/27教中(二)*                  | 字第09805957 | 91號      |    |      |           |        |  |  |  |
| 入學資格       | 持  | 國民中學畢業                        |            |          |    | 畢業文號 |           |        |  |  |  |
|            |    |                               |            |          |    |      |           |        |  |  |  |
| 入學成績       | 國文 | 英文                            | 自然         | 數學       | 社會 | 一般   | 綜合        | 總分     |  |  |  |
|            | 44 | /1                            | 58         | 54       | 54 |      |           | 289    |  |  |  |

小功乙次

小過乙次

2010/4/13

▶德育獎懲

#### 基本查詢日常行為評量及懲罰記錄

| 班級         | 班級:訊一忠 座號:05 學號:812005 姓名:方小少                                          |                  |                |                  |                |                        |       |  |  |  |  |  |
|------------|------------------------------------------------------------------------|------------------|----------------|------------------|----------------|------------------------|-------|--|--|--|--|--|
|            |                                                                        |                  |                | 上學期              |                |                        |       |  |  |  |  |  |
|            | 日常                                                                     | 生活表現             |                | 昭務學哲             | 校内外转码表现        | 目體建議                   | 其他    |  |  |  |  |  |
| -          | 評量                                                                     |                  | 描述             |                  | 12117110744205 | 3-CAE/2E #94           | 2416  |  |  |  |  |  |
| 年          | 待人誠信:表現良如<br>整潔習慣:表現良加                                                 | 子 個性消<br>子 命務界   | 話潑大方,<br>馬白己的音 | 負責公共事務認<br>百勤勧   | 斑級幹部負責盡<br>職   | 記憶科目應再加<br>命費誦         |       |  |  |  |  |  |
| 級          | 禮 節:表現尚可<br>班級服務:表現良好<br>社團活動:表現良好                                     | ゴ<br>ゴ<br>チ<br>チ | 、日 China、<br>見 |                  | 194            | נדוא ניק אבו.          |       |  |  |  |  |  |
| =          | 二 上學期                                                                  |                  |                |                  |                |                        |       |  |  |  |  |  |
| 任          | 日常                                                                     | 生活表現             |                | 昭務學型             | 応改体性確実現        | 且體建議                   | 甘仲    |  |  |  |  |  |
|            | 評量                                                                     |                  | 描述             | лкіл- <b>म</b> в | 121177742205   | <del>가 이번 / 또</del> 해외 | 710   |  |  |  |  |  |
| 級          |                                                                        |                  |                |                  |                |                        |       |  |  |  |  |  |
| Ξ          |                                                                        |                  |                | 上學期              |                |                        |       |  |  |  |  |  |
| 年          | 日常                                                                     | 生活表現             |                | 服務學習             | 校內外特殊表現        | 且體建議                   | 其他    |  |  |  |  |  |
| 572        | 評量                                                                     |                  | 描述             |                  |                |                        |       |  |  |  |  |  |
| NR.        |                                                                        |                  |                |                  |                |                        |       |  |  |  |  |  |
| 463.8      | 81. 미너 소프 선생수 너무 미너 소                                                  | m                |                |                  |                |                        |       |  |  |  |  |  |
| 受制         | 勤9月~11/1怒/風9月◎<br>11月11日 - 3月11日日<br>11月11日日日日日日日日日日日日日日日日日日日日日日日日日日日日 | 田<br>田子田田        |                | 本山               |                | 唐湘古士 🗳                 | 验品 甘甘 |  |  |  |  |  |
| µare.<br>₩ | 各国社 2009/11/3                                                          | 2009/11/5        | 教室佈置認          | 車                |                | 嘉時乙次                   |       |  |  |  |  |  |
| 뷛          | <u>集</u> 購 2009/11/20                                                  | 2009/11/24       | 擔任班級小          | ~<br>老師,負責認真     |                | 嘉獎乙次                   |       |  |  |  |  |  |
| 붠          | <u> 差</u> 属力 2009/11/20                                                | 2009/11/24       | 擔任班級幹          | 部表現稱職            |                | 嘉獎兩次                   |       |  |  |  |  |  |

# Notice…

獎勵 2009/11/26 2009/11/26 工讀生認真負責

懲罰 2010/4/29 2010/5/4 對師長不敬

懲罰 2010/1/21 2010/2/3 對師長不敬[原記小過乙次抵小功乙次]

·若日常行為表現或獎懲明細看不到,表示系統尚未開放查詢

▶缺曠統計

Г

### 查詢上下學期缺曠明細記錄及統計

| 週別                           | J                 | 日期       |     | 星期                      | 早       | 升      | 1 2  | 3     | 4              | 午    | -5          | 6          | -7            | 8        | 降            | 9       | 10 11        | . 12    |          |
|------------------------------|-------------------|----------|-----|-------------------------|---------|--------|------|-------|----------------|------|-------------|------------|---------------|----------|--------------|---------|--------------|---------|----------|
| 上10                          | )                 | 2009/11  | .16 | 五                       |         |        |      |       |                |      |             |            | 公             | 公        |              |         |              |         |          |
| 上12                          | 2                 | 2009/11. | /20 | 五                       |         |        |      |       |                |      |             |            | 公             | 公        |              |         |              |         |          |
| 上13                          | 3                 | 2009/11. | 123 | <u> </u>                |         |        |      | 事     | 事              |      |             |            |               |          |              |         |              |         |          |
| 下寒                           | 2                 | 2010/2   | /4  | 四                       |         |        |      |       | 公              |      | 公           | 公          | 公             |          |              |         |              |         |          |
| 下8                           |                   | 2010/4/  | 13  | <u> </u>                |         |        | 病    | 病     |                |      |             |            |               |          |              |         |              |         |          |
|                              |                   |          |     |                         |         |        |      |       |                |      |             |            |               |          |              |         |              |         |          |
|                              |                   |          |     |                         |         |        |      |       |                |      |             |            |               |          |              |         |              |         |          |
|                              |                   |          |     |                         |         |        |      |       |                |      |             |            |               |          |              |         |              |         |          |
|                              |                   |          |     |                         |         |        |      |       |                |      |             |            |               |          |              |         |              |         |          |
|                              | 上開批公社             |          |     |                         |         |        |      |       |                |      |             |            |               |          |              |         |              |         |          |
| - <b>- - - - - - - - - -</b> | 아파고비              | t int    | th+ | / <b>1</b> / <b>b 1</b> | =t= /h+ | -0.047 |      | ·주 21 | in il<br>In il |      | <b>H</b> 44 |            |               | <u> </u> | <del>4</del> | 1.0 Jut | 2 <b>4 *</b> | <b></b> | E.L. 71# |
| <b></b>                      | 弾到                | 争版       | 两版  | 公假                      | 畏假      | 州降     | 十世   | 廾     | 峰十3            | ₩.   | 早时          | <u>+ -</u> | <b></b><br>予選 | 産月       | <u> </u>     | 魏版      | 流産           | 有婴      | 生埋       |
| 0                            | 0                 | 2        | 0   | 4                       | 0       | (      | )    |       | 0              |      | 0           |            | 0             | 0        |              | 0       | 0            | 0       | 0        |
|                              |                   |          |     |                         |         |        | Т    | 學期    | 合計             | •    |             |            |               |          |              |         |              |         |          |
| 嚝課                           | 遲到                | 事假       | 病假  | 公假                      | 喪假      | 升降     | 午缺   | 升     | 降午养            | I I  | 早時          | ŧ 1        | 칙運            | 産        | ۲Ţ           | 娩假      | 流産           | 育嬰      | 生理       |
| 0                            | 0                 | 0        | 2   | 0                       | 0       | (      | )    |       | 0              |      | 0           |            | 0             | 0        | +            | 0       | 0            | 0       | 0        |
|                              |                   | 1        |     |                         |         |        |      |       |                |      |             |            |               |          |              |         |              |         |          |
|                              |                   |          |     |                         |         |        |      |       |                |      |             |            |               |          |              |         |              |         |          |
| er 1                         | 次回                | 1 * 1    | 關左  | 5 0                     | 010     | 4      | 0 12 | 1.5   | 7 -            | - גר | 797         | ٦٢         |               |          |              |         |              |         |          |
| ИĽ                           | - 貝 不             | 向 4      | 字干  | · 王 4                   | .010    | -17-   | 9 Д  | 1     |                |      | - 糸         | ēΤ         | •             |          |              |         |              |         |          |
|                              |                   |          |     |                         |         |        |      |       |                |      |             |            |               |          |              |         |              |         |          |
| 艾古姆,山【湘道唐】 咨判为准。             |                   |          |     |                         |         |        |      |       |                |      |             |            |               |          |              |         |              |         |          |
| 右月诀,以【训守题】貝科两牛。              |                   |          |     |                         |         |        |      |       |                |      |             |            |               |          |              |         |              |         |          |
| 石月                           | ず                 |          |     |                         |         |        |      |       |                |      |             |            |               |          |              |         |              |         |          |
| 石月                           | ē <del>∕,</del> ′ |          |     |                         |         |        |      |       |                |      |             |            |               |          |              |         |              |         |          |
| 石月                           | み                 |          |     |                         |         |        |      |       |                |      |             |            |               |          |              |         |              |         |          |
| 石角送至」                        | <b>武</b><br>印表機   |          |     |                         |         |        |      |       |                |      |             |            |               |          |              |         |              |         |          |

# Notice…

- ·若缺曠明細看不到,表示系統尚未開放查詢
- · 缺曠合計以訓導處計算後結果為準

▶ 異動記錄

查詢學生在校異動情形

| 學年度 | 學期 | 異動名稱  | 發生日期     | 核准字       | 核准號   | 核准日期    |
|-----|----|-------|----------|-----------|-------|---------|
| 98  | 2  | 更正生日  | 99.03.03 |           |       |         |
|     |    |       |          |           |       |         |
|     | Ŋ  | 上星動容約 | 学右调講団    | 【数数度      | きしても進 |         |
|     | 以  | 工夹到具作 | 石角嵌明め    | 1 32.55 段 | 5. 动华 |         |
|     |    |       |          |           |       |         |
|     |    |       |          |           |       |         |
|     |    |       |          |           | 將     | 卻息送至印表機 |
|     |    |       |          |           |       | HINGS   |
|     |    |       |          |           |       |         |

▶ 歷年成績

查詢學生在校歷年學籍成績

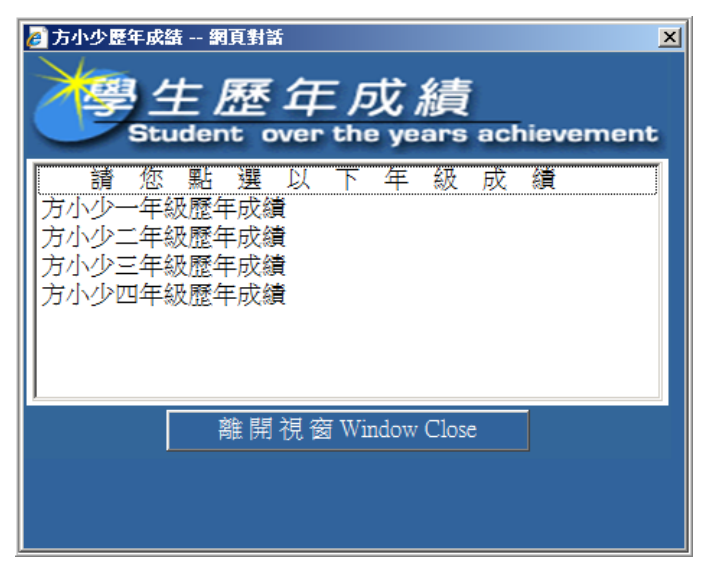

| 方小少 一年級歷年成績;                                                 | 總表                                                                                                    |              |              |              |      |                          |        |
|--------------------------------------------------------------|----------------------------------------------------------------------------------------------------|--------------|--------------|--------------|------|--------------------------|--------|
| 斜日                                                           | 98 學年度                                                                                                    | [上學期         |              | 98 學年度       | 下學期  |                          | 98 學年度 |
| 7T P                                                         | 必/選                                                                                                    | 學分           | 成績           | 必/選          | 學分   | 成績                       | 成績     |
| 國文I                                                          | 必修                                                                                                    | 3            | 62           | 必修           |      |                          |        |
| 國文II                                                         | 必修                                                                                                    |              |              | 必修           | 3    | 85                       |        |
| 英文I                                                          | 必修                                                                                                    | 2            | 71           | 必修           |      |                          |        |
| 英文II                                                         | 必修                                                                                                    |              |              | 必修           | 3    | 58                       |        |
| 數學I                                                          | 必修                                                                                                    | 4            | 85           | 必修           |      |                          |        |
| 數學II                                                         | 必修                                                                                                    |              |              | 必修           | 4    | 64                       |        |
| 音樂I                                                          | 必修                                                                                                    | 1            | 89           | 必修           |      |                          |        |
| 音樂II                                                         | 必修                                                                                                    |              |              | 必修           | 1    | 83                       |        |
| 歷史                                                           | 必修                                                                                                    | 2            | 94           | 必修           |      |                          |        |
| 地理                                                           | 必修                                                                                                    |              |              | 必修           | 2    | 81                       |        |
| 美術I                                                          | 必修                                                                                                    | 1            | 83           | 必修           |      |                          |        |
|                                                              |                                                                                                    |              |              |              | 1    |                          |        |
|                                                              |                                                                                                    |              |              |              |      |                          |        |
| 凶 甜 又 阅 调 、                                                  | - 05                                                                                                    | -            |              | 選修           |      |                          |        |
| 國語文閱讀與寫作                                                     | 選修                                                                                                    |              |              | 選修           | 2    | 85                       |        |
| 生活英語會話I                                                      | 選修                                                                                                    | 2            | 84           | 選修           |      |                          |        |
| 生活英語會話II                                                     | 選修                                                                                                    |              |              | 選修           | 2    | 85                       |        |
|                                                              |                                                                                                    |              |              |              |      |                          |        |
| 學科平均                                                         | '                                                                                                    | 76.9         |              | 76.9         |      |                          | 0      |
| 智育成績                                                         | ,                                                                                                    | 76.9         |              | 76.9         |      |                          | 0      |
| 體育成績                                                         |                                                                                                    | 0            |              | 0            |      |                          | 0      |
| 實習成績                                                         |                                                                                                    | 0            |              | 0            |      |                          | 0      |
| 軍訓成績                                                         |                                                                                                    | 0            |              | 0            |      |                          | 0      |
| 實得學分                                                         |                                                                                                    | 32           |              | 32           |      |                          |        |
| 實得累計                                                         |                                                                                                    | 32           |              | 64           |      |                          |        |
| 學期名次                                                         |                                                                                                    | 23           | 2            |              |      |                          |        |
|                                                              |                                                                                                    |              | 上學調          | 胡            |      |                          |        |
| 日常生活                                                         | 表現                                                                                                    |              | , ,          |              |      |                          |        |
|                                                              | 描述                                                                                                    |              | 务學習          | 校内外特殊表现      | 見  具 | 體建議                      | 其他     |
| 待人誠信:表現良好<br>整潔習慣:表現良好<br>禮 節:表現尚可<br>班級服務:表現良好<br>社團活動:表現良好 | 個性活潑大方<br>會發表自己的<br>見                                                                                                    | , 負責公<br>意 真 | 共事務認<br>勤勉   | 班級幹部負責盪<br>職 | 記憶和  | 斗目應再加<br><sub>食</sub> 背誦 |        |
|                                                              | h                                                                                                    |              | 下學排          | 阴            |      |                          |        |
| 日常生活                                                         | 表現                                                                                                    | 服利           | 务學習          | 校内外特殊表现      | 見 具  | 體建議                      | 其他     |
| 計量                                                           | 描述                                                                                                    |              | A 444        |              |      |                          |        |
| 符人蹶信:表現優異<br>整潔習慣:表現良好<br>禮 節:表現尚可<br>斑級服務:表現良好<br>社團活動:表現良好 | 大賦加上<br>若再加上<br>務現一<br>業現一<br>業<br>現<br>一<br>二<br>二<br>二<br>二<br>二<br>二<br>二<br>二<br>二<br>二<br>二<br>二<br>二<br>二<br>二<br>二<br>二<br>二 |              | 參與公共<br>具進取心 |              | Ę    |                          |        |
| 木校學籍成績證明論                                                    | 客教務處由諸                                                                                                    | ,以萎有木材       | 交綱印為右        | <b>效</b> 正太  |      |                          |        |

▶各式成績查詢

查詢學生在校各學期<mark>段考成績</mark>

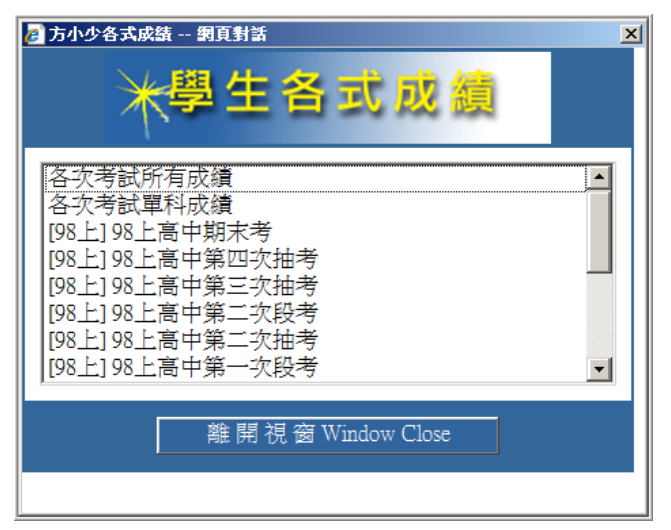

[學生線上查詢] 2010年9月17日

|     |                     |               |                |      |                   |    |    |    |    |          |         |    | 列印  |
|-----|---------------------|---------------|----------------|------|-------------------|----|----|----|----|----------|---------|----|-----|
| 【訊- | 一忠】[98下] 98         | 下高            | 中第二            | 二次打  | 由考成績總表            |    |    |    |    |          |         |    |     |
| 座號  | 姓名                  | 1             | 1              | 1    | 1                 |    |    |    |    | 總        | 平       | 不  | 班 年 |
|     |                     | 國             | 數<br>甗         | 基    | 丙                 |    |    |    |    | $\Delta$ | ł       | 及枚 | 級級  |
|     |                     |               | - <del>1</del> | 坐    | w<br>學            |    |    |    |    | )]       | 2       | 科  | 名名  |
|     |                     |               |                | 物    | 科                 |    |    |    |    |          |         | Ε  |     |
|     |                     |               |                |      | <sup>期</sup><br>導 |    |    |    |    |          |         |    |     |
|     |                     |               |                |      | <u> </u>          |    |    |    |    |          |         |    |     |
| 05  | 方 <mark>俊</mark> 少  | 51            | 90             | 63   | 63                |    |    |    |    | 267      | 66.75   | 1  | 35  |
|     |                     |               |                |      |                   |    |    |    |    |          |         |    |     |
|     | 」貝標(前25%)           | 75.4          | 98.5           | 93.8 | 90.9              |    |    |    |    |          |         |    |     |
|     | 削標(削)0%)            | 69.2          | 92<br>72 0     | 90.7 | 80.1<br>77.6      |    |    |    |    | 007      | 0 70 26 |    |     |
|     | 均保(總十月)<br>後標(後50%) | 20.2<br>R T N | 56             | 68   | 68.5              |    |    |    |    | 207.     | 9 12.30 |    |     |
|     | 底標(後25%)            | 41.6          | 38 5           | 56 9 | 62.8              |    |    |    |    |          |         |    |     |
|     | 標準差                 | 13.3          | 25.7           | 19.4 | 11.6              |    |    |    |    |          |         |    |     |
|     | 90~100              | 1             | 19             | 14   | 7                 |    |    |    |    |          |         |    |     |
|     | 80~89               | 2             | 11             | 16   | 18                |    |    |    |    |          |         |    |     |
|     | 70~79               | 7             | 6              | 9    | 12                |    |    |    |    |          |         |    |     |
|     | 60~69               | 14            | 4              | 8    | 9                 |    |    |    |    |          |         |    |     |
|     | 50~59               | 12            | 2              |      | 3                 |    |    |    |    |          |         |    |     |
|     | 40~49               | 9             | 1              |      |                   |    |    |    |    |          |         |    |     |
|     | 30~39               | 3             | 4              |      |                   |    |    |    |    |          |         |    |     |
|     | 20~29               |               |                |      |                   |    |    |    |    |          |         |    |     |
|     | 10~19               |               |                |      |                   |    |    |    |    |          |         |    |     |
|     | 0~9                 |               | 2              | 2    |                   |    |    |    |    |          |         |    |     |
|     | 及格比率%               | 50            | 81.6           | 95.9 | 93.9              |    |    |    |    |          |         |    |     |
|     |                     | J             | 以上             | 二成   | 績如有問              | 題, | 以教 | 務處 | 為準 | !        |         |    |     |

## 學生資料 • [查詢補考名單]

查詢<mark>當學期</mark>補考課程

| 》,補書 | 名單 |       |           |       |      |
|------|----|-------|-----------|-------|------|
| 班級:訊 | 一忠 | 座號:01 | 學號:812001 | 姓名:曾世 | 鈞    |
| 科目   | 學分 | 任課教師  | 重補修學期     | 屬性    | 分數   |
| 基礎物理 | 2  | 張大翔   |           | 必修    | 54   |
| 數學I  | 4  | 張大政   |           | 必修    | 42   |
|      |    |       |           | 總平均   | 74.9 |

## 學生資料 - [查詢各學期不及格科目]

查詢各學期不及格科目

| 科目代碼 | 科目名稱     | 重補修學期      |                  |      | 歷          | 學分   |  |  |  |  |  |  |
|------|----------|------------|------------------|------|------------|------|--|--|--|--|--|--|
| 205  | 基礎物理     |            | 一上               |      | -          | 2    |  |  |  |  |  |  |
|      |          |            |                  |      |            |      |  |  |  |  |  |  |
|      |          | 應修         | 實得               | 通過P  | <b>آ分比</b> | ]    |  |  |  |  |  |  |
|      | 共同核心     | <u>)</u> 0 | 0                |      |            |      |  |  |  |  |  |  |
|      | 部定科目     | 0          | 0                |      |            |      |  |  |  |  |  |  |
|      | 專業科目     | 0          | 0                |      |            |      |  |  |  |  |  |  |
|      | 實習科目     | 0          | 0                |      |            |      |  |  |  |  |  |  |
|      | 必能       | \$ 57      | 55               | 96   | %          |      |  |  |  |  |  |  |
|      | 選(       | § 10       | 10               |      |            |      |  |  |  |  |  |  |
|      | 合言       | 67         | 65               |      |            |      |  |  |  |  |  |  |
|      |          |            |                  |      |            | •    |  |  |  |  |  |  |
|      | ※以上各學期不及 | 支格科目若      | 有疑問              | 請向教務 | 處註冊組       | L查詢※ |  |  |  |  |  |  |
|      |          |            | <i>ङ्</i> । हिंग |      |            |      |  |  |  |  |  |  |